# QUICK GUIDE - EMD-WRF ON-DEMAND ICING

## **Purpose:**

This quick guide shows you how to get icing losses into windPRO. With EMD-WRF On-Demand ICING, you only need to provide a geographical location and time period. From windPRO you can directly request icing estimates similar to other EMD-WRF On-Demand services. Modelled time series of ice growth, ice load, instrumental and meteorological icing meeting the industry standards are available alongside the raw WRF dataset specifically configured for icing purposes.

# **Outline of Guide:**

- Price structure and meso credits
- Running calculations
- Data included in the results

### 1. PRICE STRUCTURE AND MESO CREDITS

No special modules have to be purchased in order to run EMD-WRF OD ICING calculations. The calculations are paid as requested using EMDs "meso credits". Similar to other EMD-WRF OD calculations, the price depends on length of the requested time series. One month of hourly time series data with icing results costs 2 meso credits. A complete icing analysis requires a 10-year time series and the cost will be: 2 meso credits \* 12 (months) \* 10 (years) = 240 meso credits. The meso credits are purchased by contacting <u>sales@emd.dk</u> or by <u>ordering online</u>.

## 2. RUNNING CALCULATIONS

Requesting a EMD-WRF OD ICING run is very simple and follows the EMD-WRF OD services. You need to specify:

- ✓ Geographical location
- ✓ Time period

## 3. CALCULATION SETUP

To start a new calculation, you go to Mesoscale Data under the Climate tab.

| File | Definitions | Geo Data | Climate |                    |
|------|-------------|----------|---------|--------------------|
|      |             |          | 1       | Con Mesoscale Data |

A calculation setup window will open, as seen below.

| Calculations Description                   |                           |                        |        |       |                  |
|--------------------------------------------|---------------------------|------------------------|--------|-------|------------------|
| Name EMD-WRF OD ICING                      |                           |                        |        |       |                  |
| Calculation Server                         |                           |                        |        |       |                  |
| Cerebrum HPC-Cluster at EMD Internatio     | inal A/S                  | - Login                | Logout | Setup | Server Informati |
| EMD Mesoscale Calculation Setup            |                           |                        |        |       |                  |
| Position                                   |                           |                        |        |       |                  |
| Select position for center of calculation: | Site center (1)           |                        |        |       | -                |
| Longitude ±ddd.dddddd                      | 16.233895°                |                        |        |       |                  |
| Latitude ±dd.dddddd                        | 57.647035°                | Select on Map          |        |       |                  |
| Number of points:                          | 1 -                       |                        |        |       |                  |
| Model                                      |                           |                        |        |       |                  |
| Configuration:                             | 3 km ERA5 Icing           |                        |        |       | - Info           |
| Icing information                          |                           |                        |        |       |                  |
| Current configuration includes EMD icing   | calculations. Read mor    | e here: Icing informat | ion.   |       |                  |
| Please notice that EMD-WRF icing calcula   | ations cost 2 credits per | month                  |        |       |                  |
| EMD-WRF calculations with less than 10     | winter seasons do not i   | nclude report, maps    | etc.   |       |                  |
| Period                                     |                           |                        |        |       |                  |
| Start time (UTC):                          | 01/09/2012 -              |                        |        |       |                  |
| End time (UTC):                            | 01/09/2022 ~              | Latest available       | e data |       |                  |
| Start Calculation                          |                           |                        |        |       |                  |
| Credits needed for calculation: 256        |                           |                        |        |       | Start on server  |
| Ok Cancel                                  |                           |                        |        |       |                  |

Start by giving the calculation a name and press the Login button to connect to the computer cluster at EMD:

#### Mesoscale Data (Run WRF model on EMD cluster and extract data)

| Main | Calculations | Description   |                       |       |
|------|--------------|---------------|-----------------------|-------|
| Nam  | e            |               |                       |       |
| Calc | ulation Serv | er            |                       |       |
| Cer  | ebrum HPC-C  | luster at EMD | ) International A/S - | Login |

#### Select the position of the calculation:

| Position                                   |                 |
|--------------------------------------------|-----------------|
| Select position for center of calculation: | Site center (1) |

The position can be defined based on another object in windPRO, it can be manually entered (user defined) or you can select the position on the map by clicking on it.

#### Select the model configuration "3 km ERA5 Icing":

| Model                                    |                            |
|------------------------------------------|----------------------------|
| Configuration:                           | 3 km ERA5 Icing            |
|                                          | 3 km ERA5T GlobCover       |
| Icing information                        | 3 km ERA-Interim GlobCover |
| Current configuration includes EMD icing | 3 km MERRA-2 GlobCover     |
| Please notice that EMD-WRE icing calcula | 3 km CFSR/CFSv2 GlobCover  |
| Thease house that End What long calcula  | 3 km ERA5 GlobCover        |
|                                          | 2 km EPA5 Joing            |

The last thing to define before starting the calculation is the period you want.

**Note:** A complete icing analysis (reports, maps and raw WRF timeseries) requires minimum 10 seasons, whereas shorter time periods include only the raw EMD-WRF OD ICING timeseries.

## 4. STARTING THE CALCULATION

The calculation is started on the computer cluster at EMD by pressing the "Start on Server" button, giving you the following window:

| ount left       | Start Time             | End Time         | Volid                                                                      |                            | Use th                    |
|-----------------|------------------------|------------------|----------------------------------------------------------------------------|----------------------------|---------------------------|
|                 |                        |                  | valiu                                                                      | Details                    | produ                     |
| limited         | No limit               | No limit         | ~                                                                          | Details                    | <ul> <li></li> </ul>      |
|                 |                        |                  |                                                                            |                            |                           |
|                 |                        |                  |                                                                            |                            |                           |
| sing credits to | o start calculation: 0 | Move up Move     | down                                                                       |                            |                           |
|                 | limited                | limited No limit | limited No limit No limit ing credits to start calculation: 0 Move up Move | imited No limit No limit 🗸 | Imited No limit V Details |

For this example, you can see that it requires 240 meso credits. Once you are ready press the "Ok" button to start the calculation. You will see one more confirmation dialog before the calculation is actually started. Simply click "Yes" if you are sure you want to start the calculation. When the calculation has started you will see the "Calculations" tab showing the actual calculation and the estimated completion time for the job. Click "Ok".

#### 5. DOWNLOADING THE RESULTS

You will receive an e-mail when the job is completed, and the results are ready for download in windPRO. Open the project in windPRO and find the MesoScaleData calculation and open it:

| Calculations (11)           |                     |                     |
|-----------------------------|---------------------|---------------------|
| * Name                      | Created             | Calculated          |
| > W MesoScaleData: 10 years | 12/04/2022 20:21:52 | 17/04/2022 19:45:00 |

On the "Calculations" tab you should see the calculation you started and the button "Download results" should now be enabled. Click the button to download the results from the server. After the download completes the results are added as a Meteo object. If a complete 10 season+ icing analysis was run, a Result layer will also be loaded.

### 6. DATA INCLUDED IN THE RESULTS

A time period of 10 seasons (or more) will include the complete icing analysis:

- ✓ Icing reports as pdfs hub-heights; 100m, 150m and 200m (Including predicted AEP loss)
- ✓ Icing maps at hub-heights; 100m, 150m and 200m
  - IEA ice class, IEA Ice loss (% AEP) and modelled meteorological icing (icing rate > 10 g/h)
- ✓ Monthly, yearly and seasonal icing analysis and bin-sector analysis as csv-files
- ✓ Timeseries of raw WRF data and modelled icing

Please find more information on the EMD-WRF OD ICING dataset and the complete icing analysis here: <u>knowledgebase</u>.

Note: EMD-WRF OD ICING relies on a downscaling approach with coupled-modelling at both mesoscale (3km grid resolution) and microscale (30m grid resolution). However, when in complex terrain, these resolutions are not always fine enough to ensure sufficient modelling accuracy. If the differences between meso- and micro terrain elevations are large (some hundreds of meters), then caution is advised, and users should expect increased uncertainty in results. If you are an EMD-WRF OD ICING user, feel free to contact the modelling team through the windPRO support hotline for further guidance and recommendations (support@emd.dk)

#### 7. RESULTS IN THE METEO OBJECT

In the Meteo object you find the raw EMD-WRF OD ICING data, from where wind speed, wind direction, turbulence intensity, icing intensity, ice load, instrumental icing and meteorological icing are the default loaded parameters.

| cayers                      | Guide Purpose Data   | Gr    | aphics Statistics Shear Mesores Report Description | on |                      |              |                        |   |
|-----------------------------|----------------------|-------|----------------------------------------------------|----|----------------------|--------------|------------------------|---|
| ame                         | Height [m] D         | iata  | type Displm. height First data                     |    | Last data            |              | Heights                |   |
|                             | 10.0 - 0             | lesc  | • • m 01/10/2011                                   |    | - 01/12/2011         | - 2.0 months | 25.00m -               | - |
| imo cori                    |                      |       |                                                    |    |                      |              | 50.00m -               |   |
| <ul> <li>Actival</li> </ul> | le 🗌 Lock existing   | ) tim | e series from:                                     | De | wiation from standar | d time [min] | 100.00m -<br>150.00m - |   |
| Column                      | Required signal      |       | Based on                                           |    | Signal name          | Low limit    | 200.00m -              |   |
| 1                           | Mean wind speed      | *     | wSpeed.10_Mean (10.0m)                             | *  | Mean wind speed      | -1           | 300.00m -              |   |
| 2                           | Wind direction       | v     | wDir.10_Mean (10.0m)                               | w  | Wind direction       | 0            |                        |   |
| 3                           | Icing itensity       | -     | iceInten.10_Mean (10.0m)                           | *  | Icing itensity       | 0            |                        |   |
| 4                           | Icing load           | -     | Mice.10_Mean (10.0m)                               | -  | Icing load           | 0            |                        |   |
|                             | Instrumental icing   | *     | icePassive.10_Mean (10.0m)                         | *  | Instrumental icing   | 0            |                        |   |
| 5                           |                      |       | iceSignal.10 Mean (10.0m)                          |    | Meteorological icing | 0            |                        |   |
| 5                           | Meteorological icing |       |                                                    |    |                      |              |                        |   |

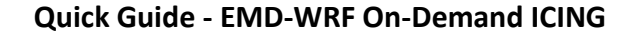

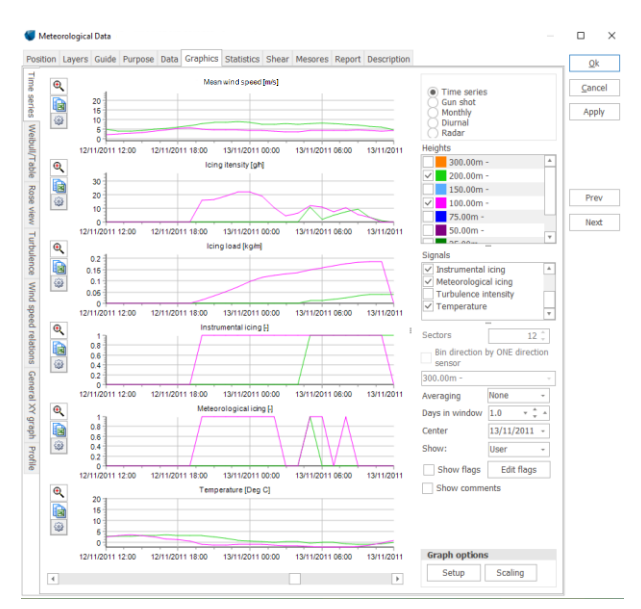

For the complete icing analysis of minimum 10 years, the Mesores tab in the Meteo object will show the PDF reports, summary sheets either as excel exports or csvfiles:

#### 钉 Meteorological Data

Position Layers Guide Purpose Data Graphics Statistics Shear Mesores Report I

#### Please click the "Show" buttons or "Save to Folder".

| sition Layers Guid                                            | e i urpose i         | and and philes   | Statistics                                                                                                    | Silear    | desores                | Report              | Descript | ion |                       |                                                 |            |   | <br>Ok     |
|---------------------------------------------------------------|----------------------|------------------|----------------------------------------------------------------------------------------------------|-----------|------------------------|---------------------|----------|-----|-----------------------|-------------------------------------------------|------------|---|------------|
| nfo                                                           |                      |                  |                                                                                                    |           |                        |                     |          |     |                       |                                                 |            |   |            |
| titude:                                                       |                      |                  |                                                                                                    |           |                        |                     |          |     |                       |                                                 |            |   | Canc       |
| ngitude:                                                      |                      |                  |                                                                                                    |           |                        |                     |          |     |                       |                                                 |            |   | Appl       |
| evation:                                                      |                      |                  |                                                                                                    |           |                        |                     |          |     |                       |                                                 |            |   |            |
| errain data                                                   |                      |                  |                                                                                                    |           |                        |                     |          |     |                       |                                                 |            |   |            |
| lame                                                          | Filer                | ame              |                                                                                                    |           |                        |                     | Start t  | ime |                       | End time                                        |            |   |            |
|                                                               |                      |                  |                                                                                                    |           |                        |                     |          |     |                       |                                                 |            | _ |            |
|                                                               |                      |                  |                                                                                                    |           |                        |                     |          |     |                       |                                                 |            |   |            |
|                                                               |                      |                  |                                                                                                    |           |                        |                     |          |     |                       |                                                 |            |   | Pre        |
|                                                               |                      |                  |                                                                                                    |           |                        |                     |          |     |                       |                                                 |            |   | Pre        |
|                                                               |                      |                  |                                                                                                    |           |                        |                     |          |     |                       |                                                 |            |   | Pre        |
|                                                               |                      |                  | <nr< th=""><th>o data to</th><th>display&gt;</th><th></th><th></th><th></th><th></th><th></th><th></th><th></th><th>Pre</th></nr<>                                                                                                    | o data to | display>               |                     |          |     |                       |                                                 |            |   | Pre        |
|                                                               |                      |                  | <n< th=""><th>o data to</th><th>display&gt;</th><th></th><th></th><th></th><th></th><th></th><th></th><th></th><th>Pre<br/>Nex</th></n<>                                                                                                    | o data to | display>               |                     |          |     |                       |                                                 |            |   | Pre<br>Nex |
|                                                               |                      |                  | <n0< th=""><th>o data to</th><th>display&gt;</th><th></th><th></th><th></th><th></th><th></th><th></th><th></th><th>Pre<br/>Nex</th></n0<>                                                                                                    | o data to | display>               |                     |          |     |                       |                                                 |            |   | Pre<br>Nex |
|                                                               |                      |                  | <n< th=""><th>o data to</th><th>display&gt;</th><th></th><th></th><th></th><th></th><th></th><th></th><th></th><th>Pre</th></n<>                                                                                                    | o data to | display>               |                     |          |     |                       |                                                 |            |   | Pre        |
|                                                               |                      |                  | <n< th=""><th>o data to</th><th>display&gt;</th><th></th><th></th><th></th><th></th><th></th><th></th><th></th><th>Pre</th></n<>                                                                                                    | o data to | display>               |                     |          |     |                       |                                                 |            |   | Pre        |
| Add as result law                                             | ar                   |                  | <n< th=""><th>o data to</th><th>display&gt;</th><th></th><th></th><th>Ad</th><th>1d from</th><th>mesores</th><th></th><th></th><th>Prev</th></n<>                                                                                                    | o data to | display>               |                     |          | Ad  | 1d from               | mesores                                         |            |   | Prev       |
| Add as result lay                                             | er                   |                  | <n< th=""><th>o data to</th><th>display&gt;</th><th></th><th></th><th>Ad</th><th>dd from .</th><th>mesores</th><th></th><th></th><th>Nex</th></n<>                                                                                                    | o data to | display>               |                     |          | Ad  | dd from .             | mesores                                         |            |   | Nex        |
| Add as result lay                                             | er                   |                  | <n< th=""><th>o data to</th><th>display&gt;</th><th></th><th></th><th>Ad</th><th>dd from .</th><th>mesores</th><th></th><th></th><th>Pre</th></n<>                                                                                                    | o data to | display>               |                     |          | Ad  | dd from .             | mesores                                         |            |   | Pre        |
| Add as result lay<br>( <b>cing results</b><br>Height (m AGL)  | er                   | PDF Report       | <n< td=""><td>o data to</td><td>display&gt;</td><td>ort</td><td></td><td>Ad</td><td>dd from .<br/>CSV stat</td><td>mesores</td><td></td><td></td><td>Pre</td></n<>                                                                                            | o data to | display>               | ort                 |          | Ad  | dd from .<br>CSV stat | mesores                                         |            |   | Pre        |
| Add as result lay<br>i <b>cing results</b><br>Height [m AGL]  | er<br>100.0          | PDF Report       | <n< td=""><td>o data to</td><td>display&gt;<br/>Excel repo</td><td>ort</td><td>[</td><td>Ad</td><td>dd from .<br/>CSV stat</td><td>mesores<br/>istics<br/>Save to fol</td><td>der</td><td></td><td>Pre</td></n<>                                              | o data to | display><br>Excel repo | ort                 | [        | Ad  | dd from .<br>CSV stat | mesores<br>istics<br>Save to fol                | der        |   | Pre        |
| Add as result lay:<br>I <b>cing results</b><br>Height (m AGL) | er<br>100.0<br>150.0 | PDF Report<br>Sh | <n <="" td=""><td>o data to</td><td>display&gt;<br/>Excel repo</td><td>ort<br/>Shov<br/>Shov</td><td>[</td><td>Ad</td><td>dd from .<br/>CSV stat</td><td>mesores<br/>istics<br/>Save to fol<br/>Save to fol</td><td>der<br/>der</td><td></td><td>Pre</td></n> | o data to | display><br>Excel repo | ort<br>Shov<br>Shov | [        | Ad  | dd from .<br>CSV stat | mesores<br>istics<br>Save to fol<br>Save to fol | der<br>der |   | Pre        |

In the PDF report you will find seasonal overview of climate and the modelled icing and icing losses. Example plots from the PDF report at 100m are shown next.

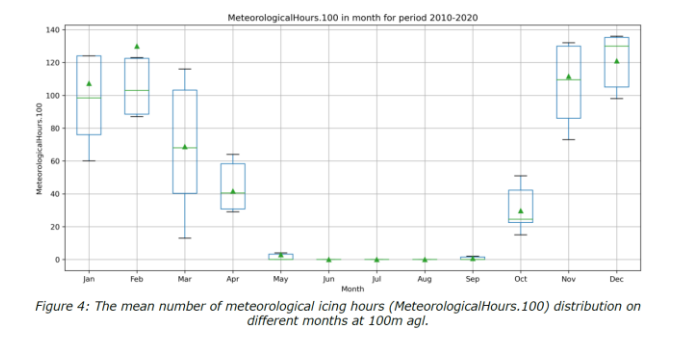

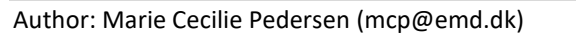

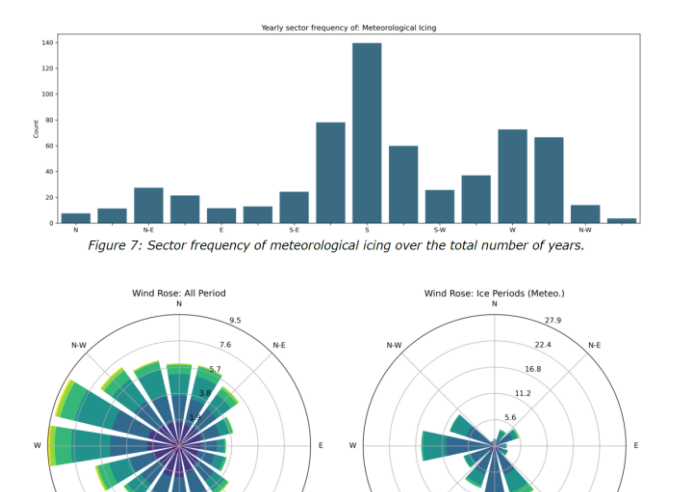

Figure 8: Left: all data and right: only during meteorological icing periods.

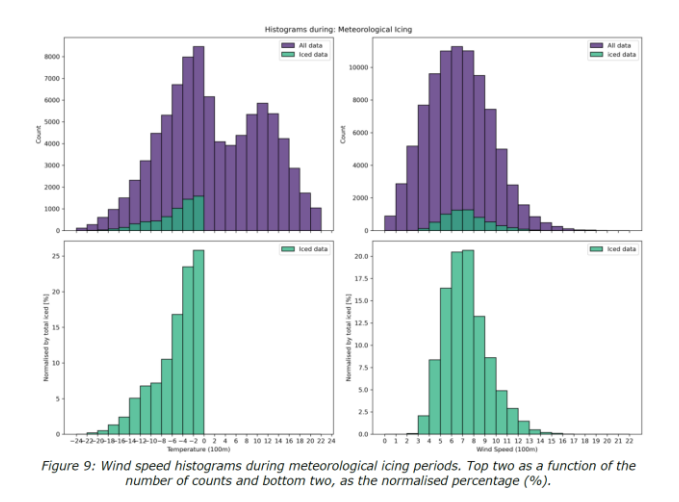

#### RESULTS IN THE RESULT LAYER

8.

In the Result layers you will find icing maps if the complete icing analysis is run. Double click to show the icing maps (IEA loss, IEA ice class or meteorological icing).

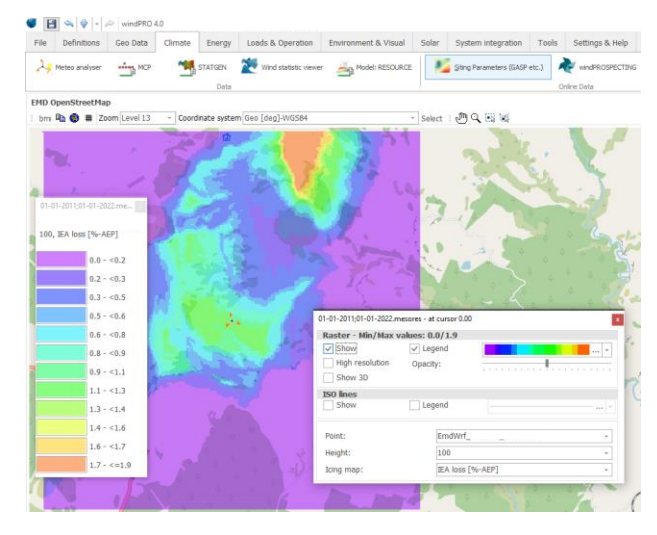